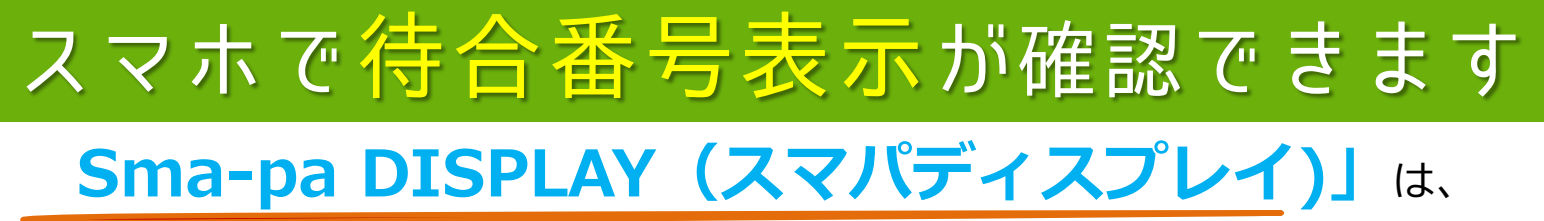

各診察室の「**診察待ち番号」**がいつでもどこでも確認できる アプリです!

## 病院待合番号アプリのご利用方法

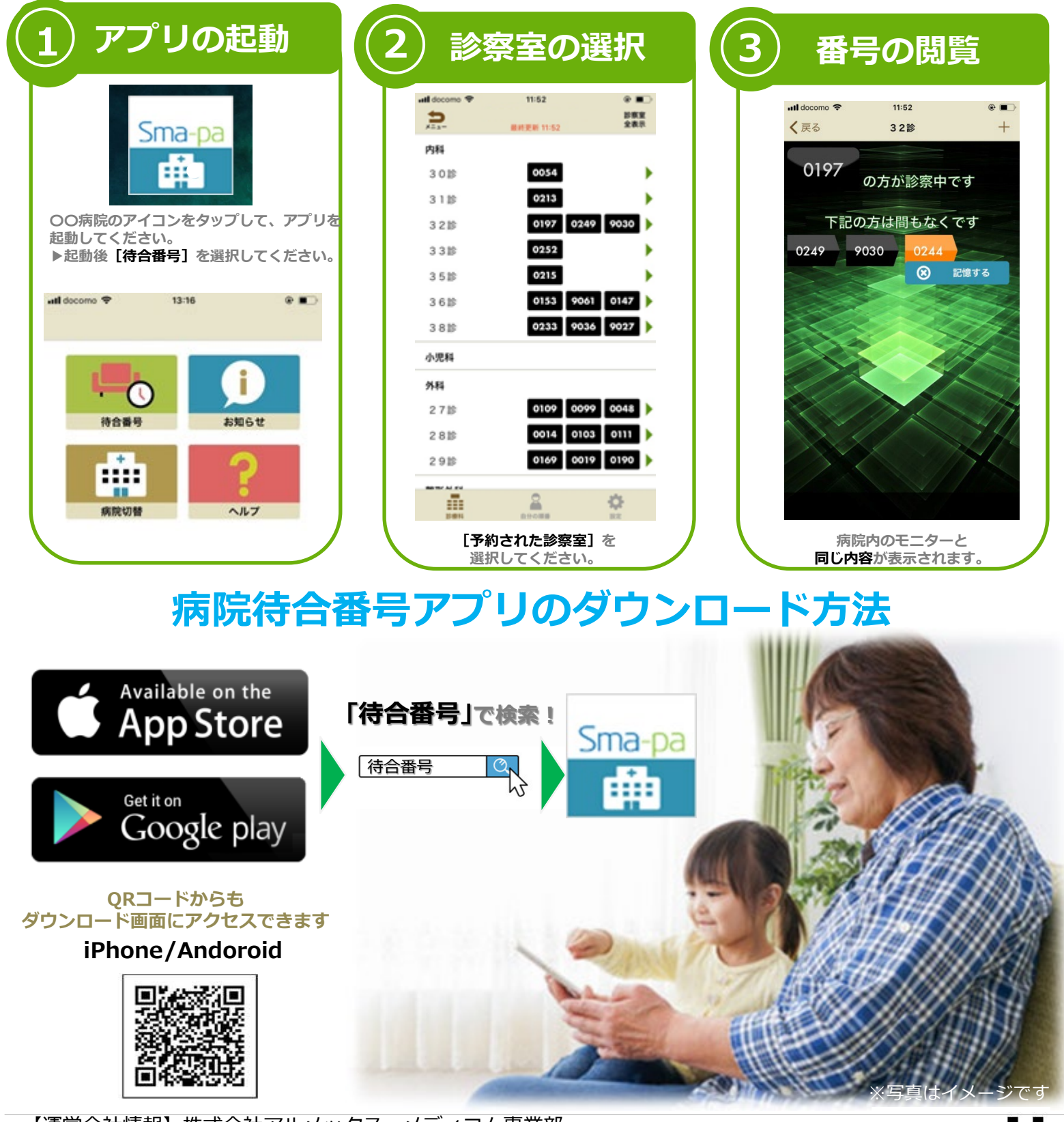

【運営会社情報】株式会社アルメックス メディコム事業部 URL:https://www.almex.jp MAIL:smapa-support@almex.jp

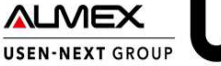

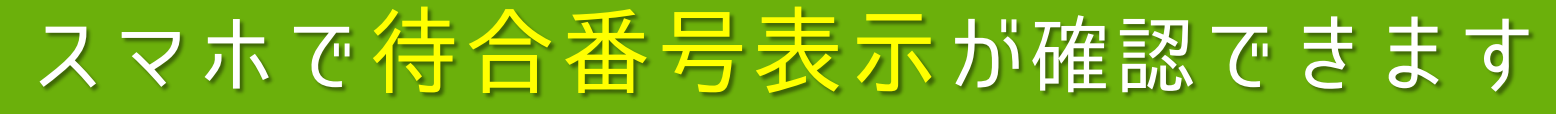

# Sma-pa DISPLAY (スマパディスプレイ)」は、

各診察室の「**診察待ち番号」**が いつでもどこでも確認できるアプリです!

## 各診察室の待合番号表示画面

| 診察室 |         | 診察中  | 診察室  | 目前でお待ち | 下さい |
|-----|---------|------|------|--------|-----|
| 内科1 | 00医師    | 1111 | 2222 | 3333   | 444 |
| 内科2 |         | 1110 | 2220 | 3334   | 999 |
| 内科3 | XXXXX医師 | 1100 | 2200 | 3335   | 445 |

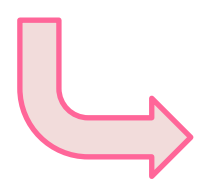

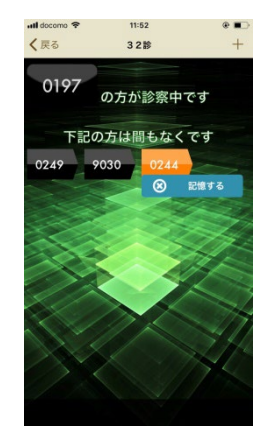

# 病院待合番号アプリのご利用方法

|                                     | ati decomo 😤 | 11:52      |            | ull docomo 🗢 11 |
|-------------------------------------|--------------|------------|------------|-----------------|
| Sma oa                              | 5            | 副終肥制 11:52 | 計察室<br>全表示 | く戻る 3           |
| Silla-pa                            | 内科           |            |            | 0107            |
|                                     | 3028         | 0054       | •          | の方た             |
|                                     | 3118         | 0213       | •          | 下記の士は           |
| ○○病院のアイコンをタップして、アプリを<br>おきしてください。   | 3218         | 0197 024   | 9030 🕨     | ト記の力は           |
| 起動してくたさい。<br>▶起動後 [待合番号] を選択してください。 | 3318         | 0252       | •          | 0249 9030       |
|                                     | 3518         | 0215       | •          |                 |
| atl docomo 🕈 13:16 🛞 🔳              | 3610         | 0153 906   | 1 0147 🕨   |                 |
|                                     | 3819         | 0233 903   | 6 9027 🕨   |                 |
|                                     | 小児科          |            |            |                 |
|                                     | 外科           |            |            |                 |
|                                     | 2718         | 0109 009   | 9 0048 🕨   |                 |
| 何音音号 お知らせ                           | 2818         | 0014 010   | 3 0111 🕨   |                 |
|                                     | 2 9 18       | 0169 001   | 9 0190 🕨   |                 |
|                                     |              |            | -          |                 |
| 病院切替ヘルプ                             |              | <b>A</b>   | 0          |                 |

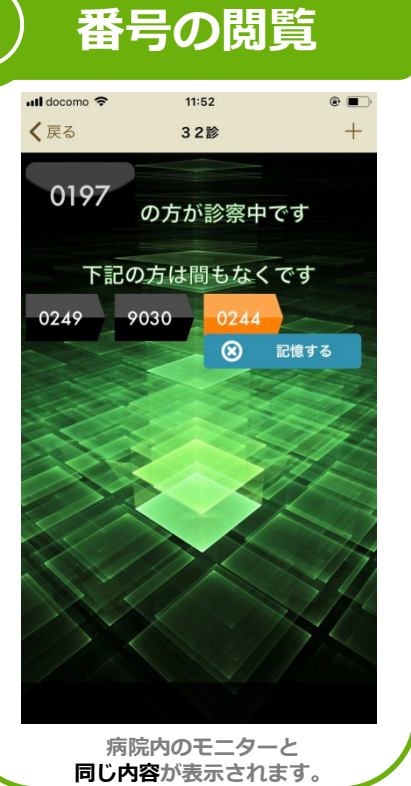

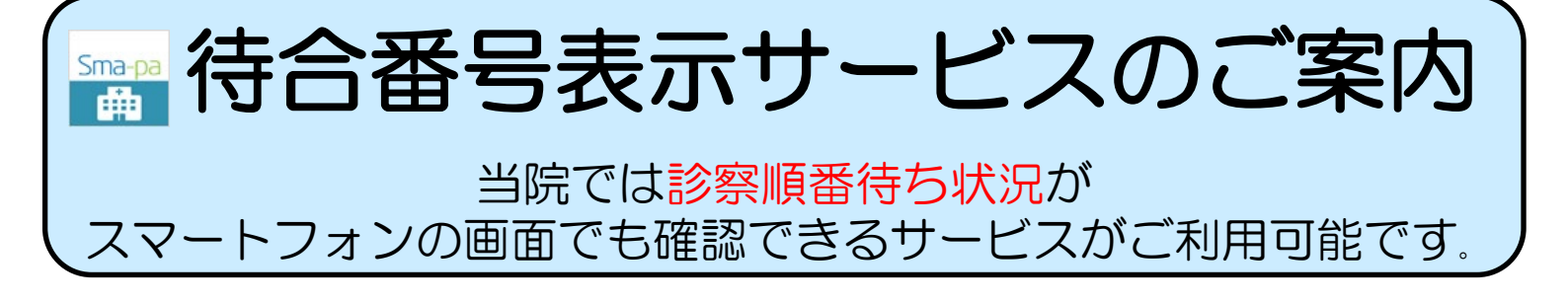

### スマートフォンの画面

#### 各診察室の待合番号表示画面

|     | 診察状況のご案内                   |         |                 |      |      |      |  |
|-----|----------------------------|---------|-----------------|------|------|------|--|
| 診察室 |                            |         | 診察中 診察室前でお待ち下さい |      |      |      |  |
|     | 内科1                        | 〇〇医師    | 1111            | 2222 | 3333 | 4444 |  |
|     | 内科2                        | △△△△医師  | 1110            | 2220 | 3334 | 9999 |  |
|     | 内科3                        | XXXXX医師 | 1100            | 2200 | 3335 | 4455 |  |
|     | 「煙となっております。また、携帯電話のご使用はご遠慮 |         |                 |      |      |      |  |

2

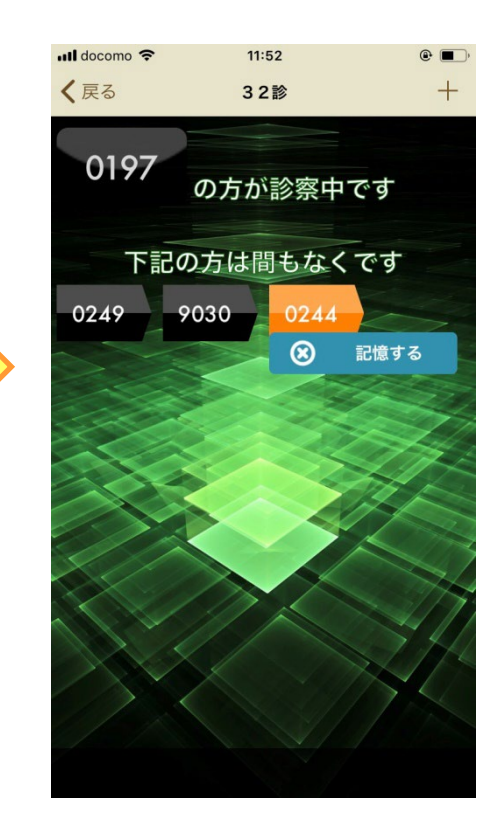

م میں اس کا بار میں میں کا بار کا ایک میں کا اور کا میں کا ایک میں کا ایک میں کا ایک میں کا ایک میں کا ایک میں ☆いつでも☆ 各科ブロックで受付された時点で いつでも確認できます ☆どこでも☆ 院内・駐車場等、どこにいても 確認できます ☆だれでも☆ 患者様ご本人はもちろん、ご家族 も確認できます 

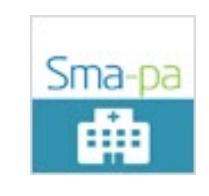

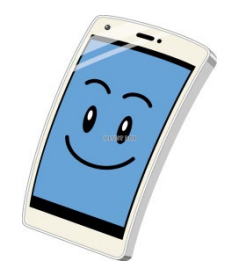

.

# 携帯に待合番号の通知がきます

## 簡単な設定を行うことで、 ご自身の待合番号の順番が<u>携帯に通知</u>されます!

## プッシュ通知の設定方法

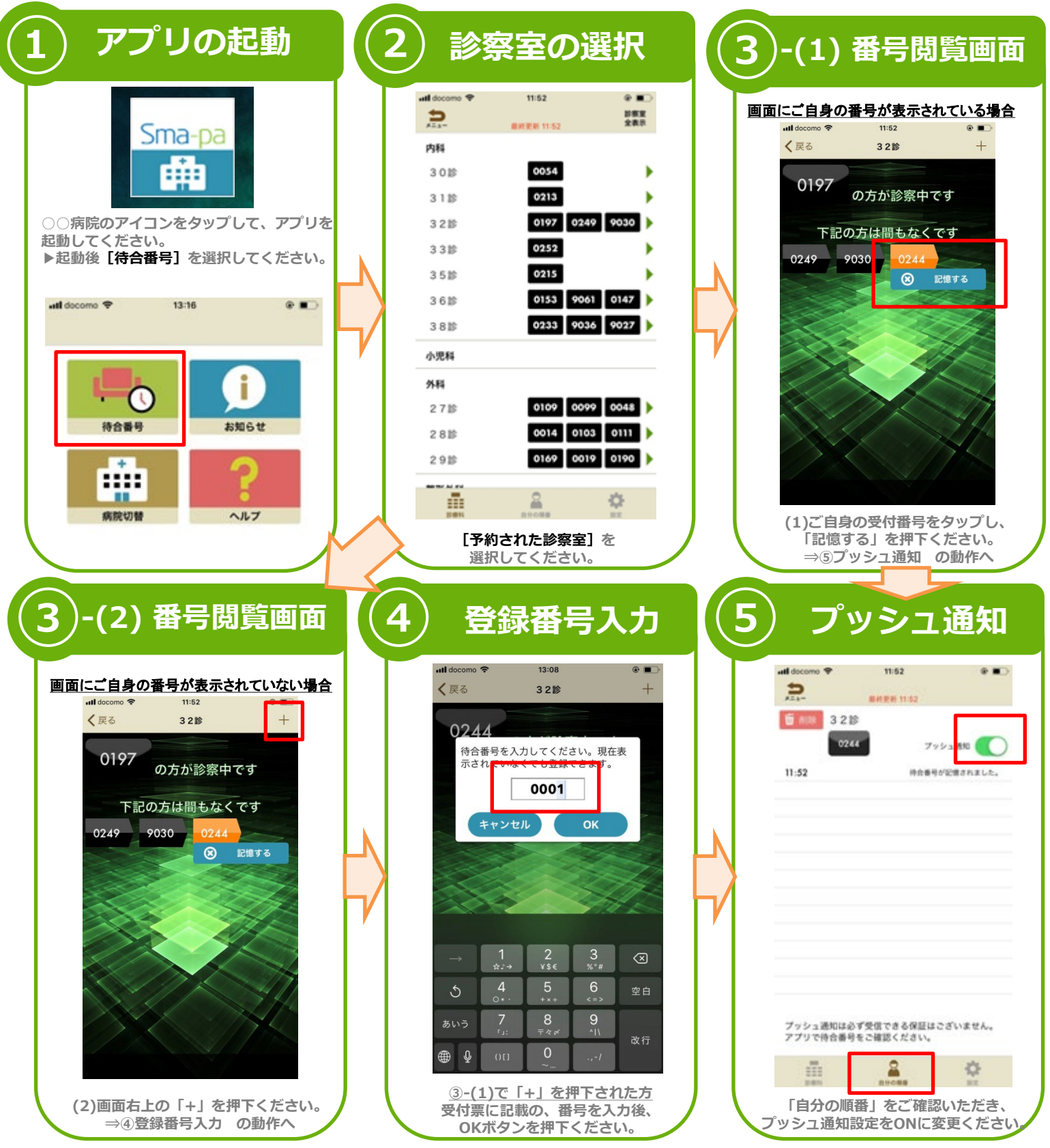

#### ※Android携帯をご利用の方

順番待ちの登録後、携帯のバックグラウンドよりSma-paアプリを消さない様にお願いいたします。 ※通知がこない可能性があります。